#### ScholarOne Manuscripts™

# オンライン投稿マニュアル

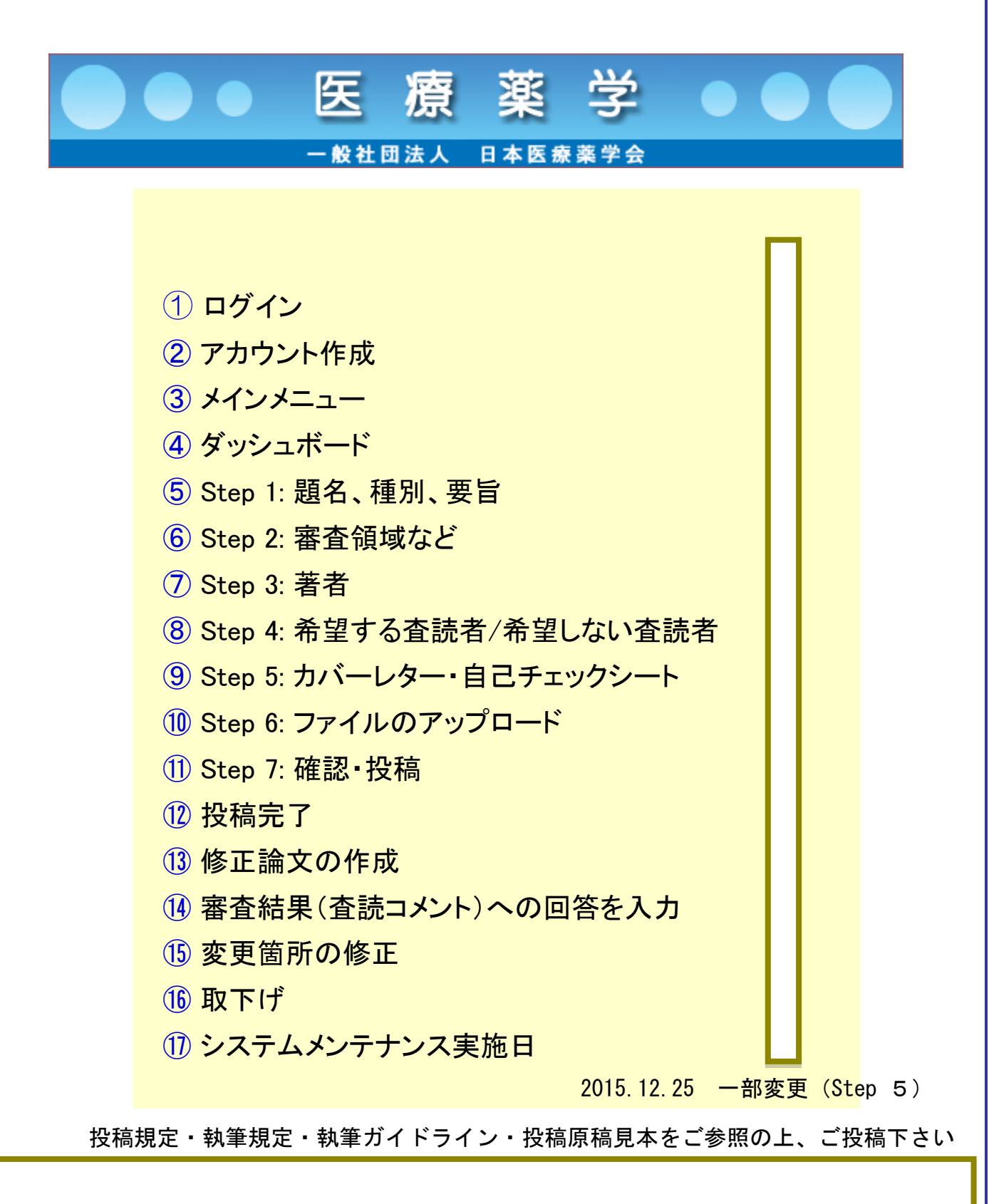

# ログイン

|                      | 医療薬学 ●●●                                                                                                    | ログイン   アカウント作成                                                                            |
|----------------------|----------------------------------------------------------------------------------------------------|-------------------------------------------------------------------------------------------|
|                      | 一般社团法人 日本医療素学会                                                                                                    | SCHOLARONE™<br>Manuscripts                                                                |
| Jestage Powered by S | CHOLARONE MANUSCRIPTS **                                                                                                    | Manuscripts                                                                               |
| Login                |                                                                                                    |                                                                                           |
| L                    | og In <ul> <li><u>ユーザーID</u>と<u>バスワード</u>を入力し "ログイン"ボタンを押してください。</li> <li>ユーザーアカウントを持っているかわからない場合、もしくはバスワードを忘れた場合は、<br/>Password Help に <u>E-Mailアドレス</u>を入力し "Go" ボタンを押してください。</li> <li>ユーザーアカウントをお持ちでない場合は、<u>こちら</u>へ。</li> </ul> |                                                                                           |
|                      | Log In                                                                                                    | アカウントをお持ち でな<br>い場合                                                                       |
|                      | 既にアカウントを持っている場合は、こちらからログインしてください。                                                                                                    | <u>新規登録</u>                                                                               |
|                      | □-ザ-ID:<br>□-ザ-ID:<br>□ ロダイン                                                                                                    | <b>リンク</b> <ul> <li>投稿規定・各種書類</li> <li>チュートリアル</li> <li>推奨動作環境</li> <li>ホームページ</li> </ul> |
|                      | Password Help. バスワードを忘れてしまった場合は、下のボックスにE-Mailアドレスを<br>入力し、Goをクリックしてください。E-Mailアドレス宛にアカウンド情報が送信されます。                                                                                                    |                                                                                           |
|                      |                                                                                                    |                                                                                           |
|                      | これまでに本システムを利用し「医療薬学」に投稿された方は、既にアれ<br>されております。<br>既にユーザー・アカウントが作成されており、ID/パスワードをご存知の<br>1. ユーザー IDとパスワードを入力します。<br>2. ログインをクリックします。<br>→ ③メインメニューへお進みください。                                                                            | D<br>ウントが作成<br>場合                                                                         |
|                      | ユーザー ID/パスワード が未登録の場合<br>アカウント作成をクリックし、新規にユーザーアカウントを作成します。                                                                                                    |                                                                                           |
|                      | →②アカウント作成へお進みください。                                                                                                    |                                                                                           |
|                      | ユーザーID/パスワードがわからない(忘れてしまった)場合<br>E-Mailアドレスを入力します。<br>Goをクリックすると、入力したE-Mailアドレス宛にE-Mailが送られてきる<br>メール文中のハイパーリンクをクリックすると、ブラウザウィンドウが限<br>新パスワードを入力し、ログインします。<br>→ ③メインメニューへお進みください。                                                    | ます。<br>現きますので、                                                                            |

#### アカウント作成

#### 必須項目(req)はすべて入力してください。

#### Step 1: E-Mail / Name 🕟 次へ 🔀 キャンセル Address Name π 特殊文字 User ID & Or. Mr. Ms. Prof. Password 姓名の入力位置にご注意ください。 名: 一太郎 req (「名」を先に入力) ミドルネーム: 姓: 渋谷 req 学位: E-mailアドレスは、必ずご本人の E-Mailアドレス1: yakugaku@jsphcs.jp req ものをご使用ください。 E-Mailアドレス1(確認): yakugaku@jsphcs.jp req 共有アドレスは使用不可です! Cc用E-Mailアドレス1: E-Mailアドレス2: E-Mailアドレス2(確認): 他に送信したい宛先がある場合は、 Cc用E-Mailアドレス2: こちらにE-mailアドレスをご入力 ください。 著者に送信される全てのメールが 同時に送信されます。

#### Step 2: Address

| E-Mail /  |             |                |     |     |             |            |              |            |              |
|-----------|-------------|----------------|-----|-----|-------------|------------|--------------|------------|--------------|
| Name      |             |                |     |     |             | l          | ┫ 戻る         | ▶ 次へ       | 🗙 キャンセル      |
| 2 Address | 住所1         |                |     |     | 住所2         |            |              |            |              |
| B User ID | 所属機関名:      | 日本医療薬学会        | req |     | 所属機関名:      |            |              |            |              |
| Password  | 部署名:        | 事務局            |     |     | 部署名:        |            |              |            |              |
|           | 住所:         | 東京都渋谷区渋谷2-12-1 |     |     | 住所:         |            |              |            |              |
|           |             | 日本薬学会長井記念館7F   |     |     |             |            |              |            |              |
|           |             |                |     |     |             |            |              |            |              |
|           | 国名:         | Japan          | •   | req | 国名:         | Select One |              |            | •            |
|           | 都道府県名:      | 東京都            | req |     | 都道府県名:      | Select One | -            |            |              |
|           | 市または東京23区名: | 渋谷区            |     |     | 市または東京23区名: |            |              |            |              |
|           | 郵便番号:       | 150-0002       | req |     | 郵便番号:       |            |              |            |              |
|           | 電話番号:       | 03-3406-0787   | req |     | 電話番号:       |            |              |            |              |
|           | Fax:        | 03-3406-0789   |     |     | Fax:        |            |              |            |              |
|           |             |                |     |     |             |            | <u>।</u> = 2 | <b>N N</b> | 💟 ta sutati  |
|           |             |                |     |     |             | l          | 1 K9         |            | → → √ √ ℓ IV |

#### Step 3: User ID & Password

| Name <u>E-Mail /</u>    |                                                                            | _                        | ┫ 戻る 🏑 完了  キャンセル           |                                                          |
|-------------------------|----------------------------------------------------------------------------|--------------------------|----------------------------|----------------------------------------------------------|
| Address                 | ユーザーID / パスワード                                                             |                          | 「ユーザーID」は、初期値              | ではE-Mailアドレスが入力され                                        |
| 3 User ID &<br>Password | ユーザーID: ishibuya                                                           |                          | ますが、著者が自由に変更               | できます。                                                    |
|                         | バスワード: バスリードを変更<br>専門領域 (Categories)                                       | _                        | *ユーザーIDやパスワードに             | はスペースを含めないでください。                                         |
|                         |                                                                            |                          | *パスワードは2文字以上の              | 数字を含み、全体で8文字以上で                                          |
|                         | reg 🎚                                                                      | 阍·処方鑑査                   |                            |                                                          |
|                         | 服                                                                          | 薬指導・薬歴管理<br>DM・投与設計      | 理 送 消去                     |                                                          |
|                         | E                                                                          | 薬品情報                     | ₩ 消去                       |                                                          |
|                         | ) · · · · · · · · · · · · · · · · · · ·                                    | 験·市販後調査<br>物療法           | ▲ 消去<br>(★) 消去             |                                                          |
|                         | E                                                                          | 薬品適正使用                   | <b>▼</b> :#±               |                                                          |
|                         | システム・ソフト開発         薬           医薬品開発         薬           薬剤学・動剤学         薬 | 物動態·代謝<br>物相互作用·有        | 著者自身の専門の領域を左               | のリストから選び、「 <mark>追加」</mark>                              |
|                         |                                                                            | 染対策                      | ホタンを押し登録してくた               | さい。(1領域は必須)                                              |
|                         | 案前段字·医療経済字<br>医薬品化学<br>社会変字・医療倫理学                                          | 域医療・在宅医<br>学教育・薬剤師       | 「その他」を選択した場合               | は下段の「領域:その他」に                                            |
|                         | がん化学療法・緩和ケア<br>その他:別欄にご記入下さい - 医                                           | · 茶品開発                   |                            | <b>そい</b> 。                                              |
|                         | 莱                                                                          | 剤学・製剤学<br>「庄) 液理学・ま!     | ★ 消去                       |                                                          |
|                         | 68<br>8                                                                    | 源化学·分析化等                 | 学 送 消去                     |                                                          |
|                         | 藥                                                                          | 澍疫学・医療経済<br>今茶学・医療(€1)   | 済学 送 消去                    |                                                          |
|                         |                                                                            | ん化学療法・緩和                 | 和ケア 送 消去                   |                                                          |
|                         |                                                                            |                          |                            |                                                          |
|                         | 英文論文の審査<br>                                                                |                          |                            | ものままでは様です                                                |
|                         | 英文可能                                                                       | 这可能                      |                            | りのままで疝性です。                                               |
|                         | 英文不可 (1)                                                                   |                          |                            |                                                          |
|                         | <u>+</u> ئۇمەر                                                             |                          |                            |                                                          |
|                         | 査読候補者として豆鉢                                                                 |                          |                            |                                                          |
|                         | 和文論文の査読が可                                                                  | 文・英文論文の                  | 「杏誌者と」て啓録」を発               | 望される堤合け いずれかを                                            |
|                         | るした。<br>登録しない                                                              |                          | 選択し、「追加」ボタンを               | 単して登録してください。<br>100-10-10-10-10-10-10-10-10-10-10-10-10- |
|                         | i ikhu 🔶                                                                   |                          | 希望されない場合は、は未               | 入力のままで結構です。                                              |
|                         | 日本医療薬学会会員番号                                                                | r                        | 10 17 MX+                  |                                                          |
|                         | 99999                                                                      |                          | 「会員番号」は未入力のま               | まで結構です。                                                  |
|                         | ここには論文ファイルをアップロードしないでください。アカリ<br>文投稿を始めてください。                              | ウント作成完了                  | BC、*8*8 (へないいけ」とノノコノね"Jam" |                                                          |
|                         | · · · · · · · · · · · · · · · · · · ·                                      | 系付ファイル<br><i>≠マップロード</i> | •                          | すべての登録情報を確認し、                                            |
| -                       | 通 添付                                                                       | <i>",, ,, , – ,</i>      |                            | 「 <mark>完了</mark> 」ボタンを押します。                             |
| ユーザー・                   | アカウント作成完了                                                                  |                          | 【 戻る 📝 完了 🔀 キャンセル          |                                                          |
| 「ユーザー・                  | アカウントの作成」が完了しました。                                                          |                          | 1                          |                                                          |
| ロガインたり                  | リックト 、 ③メインメニューへ や准4                                                       |                          |                            |                                                          |
| ください。                   | , , , , , , , , , , , , , , , , , , ,                                      |                          |                            |                                                          |
|                         |                                                                            |                          |                            |                                                          |
|                         |                                                                            |                          |                            |                                                          |
|                         |                                                                            |                          |                            |                                                          |
|                         |                                                                            | - 3 -                    |                            |                                                          |

# メインメニュー

| ●●● 医 膺 蓬 逆 ●                                                 | アカウント設定   料                                     | Q稿規定・各種書類   ログアウト   ヘルプ                                                                                  |
|---------------------------------------------------------------|-------------------------------------------------|----------------------------------------------------------------------------------------------------|
| - 般社語法人 日本医療業学会<br>J2STAGE Powered by SCHOLARONE MANUSCRIPTS™ |                                                 | SCHOLARONE <sup>™</sup><br>Manuscripts                                                                   |
| Main Menu                                                     |                                                 |                                                                                                    |
| Welcome 「著者」「査読者」など、これからf<br>画面左上の"Main Menu"をクレ              | 行う作業のボタンをクリックします。<br>リックすると、いってもこの画面に戻ることができます。 | ログイン中: 投稿者 A<br>リンク<br>・ <u>投稿規定・各種曲<br/>遊</u><br>・ <u>チュートリアル</u><br>・ <u>推奨動作環境</u><br>・ <u>ホームページ</u> |

ダッシュボード

| 「論文リスト」に<br>すると下にその<br>を<br>た<br>た<br>ま<br>ま<br>た<br>た<br>た<br>た<br>た<br>た<br>た<br>た<br>の<br>の<br>の<br>の<br>の<br>の<br>の<br>の | こは、今までにあなたが作成されて、<br>ステータスの論文が表示されます<br>業業学会<br>日本医素素学会<br>の#F5=                                                                                                    | れた原稿のステータスが表示されます。いずれかをクリック<br>す。<br>サイト内の現在の位置を表示します。<br>サイト内ではこのリンクをクリックして移動します。<br>【重要】ブラウザの "戻る"ボタンは絶対に使用しないで<br>ください。システムの誤作動が発生します。                                                                        |
|----------------------------------------------------------------------------------------------------|----------------------------------------------------------------------------------------------------|----------------------------------------------------------------------------------------------------|
|                                                                                                    | <ul> <li>画面左の「論文リスト」セクション内の各種ステータスるす。</li> <li>作成途中の論文の読きから作業を行うには「未投稿論<br/>「投稿作業を続ける」ボタンを押します。</li> <li>論文リスト</li> </ul>                                                                                                    | <sup>12009</sup><br><sup>(★10)</sup><br>ここをクリックすると、新規入力フォームが作成されます。<br>初めての場合は、まずここをクリックします。<br>→ ⑤題名、種別、要旨へお進みください。                                                                                             |
|                                                                                                    | 1       未投留論文<br>Unsubmitted Manuscripts         1       修正論文(未提出)<br>Revised Manuscripts in Draft         17       医ubmitted Manuscripts         17       Submitted Manuscripts         8       查該沒み論文<br>Manuscripts with Decisions                                              | 新規論文の作成    新規論文の作成    修正論文の作成    EndNote で作成した論文のインボート    最近送付された55週のe-mailを表示します。内容を表示するには、                                                                                                    |
| ー覧をクリックす<br>ると各ステータス<br>の論文が下のリス<br>トに表示されます。                                                                                | <ul> <li>D 塔語拉文</li> <li>Manuscripts I Have Co-Authored</li> <li>取り下げ論文</li> <li>Withdrawn Manuscripts</li> <li>早期公開論文</li> <li>Manuscripts Accepted for FirstLook</li> <li>依頓論文</li> <li>Invited Manuscripts</li> <li>他正論文(未作成)</li> <li>Manuscripts Awaiting Revision</li> </ul> | <ul> <li>作成途中原稿の入力を再開する場合</li> <li>論文リストの「未投稿論文(Unsubmitted Manuscripts)」を<br/>クリックし、「投稿作業を続ける」ボタンをクリックします。</li> <li>不備等により、論文の再提出をお願いした場合</li> <li>ご投稿いただいた論文に形式上の不備等があり、一旦お戻しす<br/>ることがあります(再提出依頼)。</li> </ul> |
|                                                                                                    |                                                                                                    | 再提出依頼論文は、投稿前と同様に、初回投稿原稿では「未投<br>稿論文」、修正原稿では「修正論文(未提出)」のリストに戻<br>ります。論文リストのリンクをクリックし、「投稿作業を続け<br>る」ボタンをクリックします。                                                                                                   |
|                                                                                                    | 未投稿論文<br>Unsubmitted Manuscripts<br>論文の語名                                                                                                    | 作成日 投稿作業を抜ける 削除                                                                                                    |
|                                                                                                    | 「医療業学」電子投稿について [論文を見る]                                                                                                    | 13-Apr-2011                                                                                                    |
|                                                                                                    |                                                                                                    | — 4 —                                                                                                    |

4

# Step1:題名・種別・要旨

英語表記と日本語表記は変更の可能性がありますので適宜、読み替えてお読み頂けますようお願いします(Save は 保存する など)

#### Submission

| <b>Step 1: 題名・種別・要旨</b><br>Step 2: 索引用語など<br>Step 3: 著者 | Step1~6を全て入力し、最後のStep 7で<br>登録内容をPDFで確認すると投稿できます。<br>Stepを移動するごとに保存ボタンをクリック<br>することで入力情報がサーバに保存されます。<br>入力を途中で止めても、再度ログインして<br>入力を再開することができます。 | > > > |
|---------------------------------------------------------|----------------------------------------------------------------------------------------------------|-------|
| Step 4: 希望查読者                                           |                                                                                                    | >     |
| Step 5: 設問                                              |                                                                                                    | >     |
| Step 6: ファイルアップロード                                      |                                                                                                    | >     |
| Step 7: 確認・投稿                                           |                                                                                                    | >     |

# Step 1: 題名 · 種別 · 要旨

論文種別をプルダウンリストから選択してください。その後、タイトル、ランニングタイトル、抄録をそ れぞれテキストボックスに入力してください。 特殊立向を持入するには、「特殊立向」ずないたなり、彼知な立向も認識はしてください。

特殊文字を挿入するには、「特殊文字」ボタンをクリックし、 適切な文字を選択してください。

入力が済みましたら、「保存して進む」ボタンをクリックします。 詳細...

\* = Required Fields

| * Type: 🛛 編集 | 論文種別 | 左端○で種別を選択します |
|--------------|------|--------------|
| CHOICE       | TYPE |              |
| 0 K          | 総説   |              |
| 0            | ミニレビ | а—           |
| $\bigcirc$   | 一般論文 |              |
| 0            | ノート  |              |

| * | 題名      | 0 | 編集                          |   | 題名                           |    |
|---|---------|---|-----------------------------|---|------------------------------|----|
|   | Preview |   | $\Omega$ Special Characters | 6 | 和文論文は和文題名のみ、英文論文は英文 題名のみ入力しま | す。 |
|   |         |   |                             |   |                              |    |
|   |         |   |                             |   |                              | 1  |

| * 要旨 🫛 編集                    | 要旨(英文)<br>250語以内で入力します。                               |
|------------------------------|-------------------------------------------------------|
| Write or Paste Abstract      | Step 6でアップロードする原稿には、ここで人力した<br>内容と同じ内容の英 文要旨をご記載ください。 |
| Preview Ω Special Characters |                                                       |
|                              | 0 OUT OF 250 WORDS                                    |
|                              |                                                       |
|                              |                                                       |
|                              |                                                       |
|                              |                                                       |
|                              | Save                                                  |

Save & Continue >

#### 保存して進む をクリック

© Thomson Reuters | © ScholarOne, Inc., 2015. All Rights Reserved.

ScholarOne Manuscripts and ScholarOne are registered trademarks of ScholarOne, Inc. ScholarOne Manuscripts Patents #7,257,767 and #7,263,655.

У @ScholarOneNews | ✿ 推奨動作環境 | � Privacy Statement | ◀ Terms of Use

Admin: configure instructions

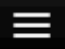

#### Japanese Journal of Pharmaceutical Health Care and Sciences

| Submission         |   |
|--------------------|---|
| Step 1: 題名・種別・要旨   | > |
| Step 2: 索引用語など     |   |
| Step 3: 著者         | > |
| Step 4: 希望査読者      | > |
| Step 5: 設問         | > |
| Step 6: ファイルアップロード | > |
| Step 7: 確認・投稿      | > |

# Step 2: 索引用語など

Keyword、Categoryを入力して下さい。 入力が済みましたら、右下の「保存して進む」ボタンをクリックします。

\* = Required Fields

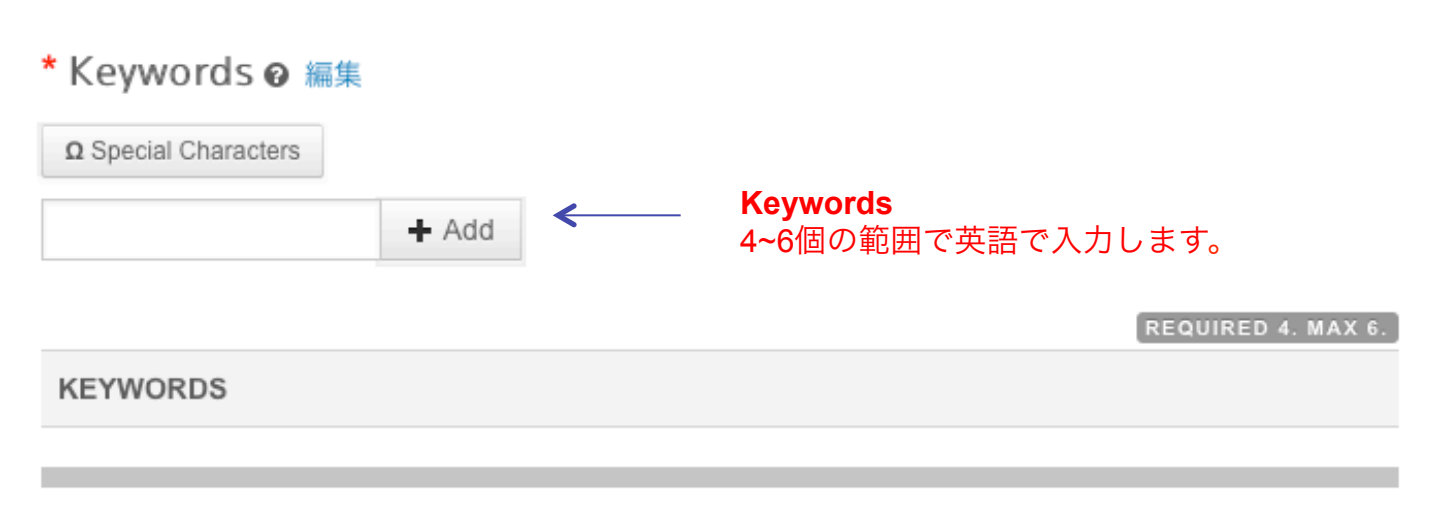

\* 希望審査領域 (Categories) @ 編集

| <ul> <li>調剤・処方鑑査</li> <li>製剤</li> <li>薬品管理</li> <li>服薬指導・薬歴管理</li> <li>TDM・投与設計</li> <li>医薬品情報</li> <li>治験・市販後調査</li> </ul>                                                                                                    |
|----------------------------------------------------------------------------------------------------|
| + Add                                                                                                    |
| REQUIRED 1. MAX 3. 希望審查領域 (CATEGORIES)                                                                                                    |
| <ul> <li>領域:その他 ♀ 編集</li> <li>Ω Special Characters</li> <li>★ Add</li> <li>領域(Categories)<br/>この論文の希望審査領域を上記のリスト内から選択し、<br/>「追加」ボタンを押します。右の入力欄に自動入力されます<br/>*入力欄には直接入力できません。</li> <li>「その他」を選択した場合は、下段の「領域:その他」に領域<br/>名称を直接入力してください。</li> </ul> |
| MAXIMUM 3<br>領域:その他                                                                                                    |
| Previous Step                                                                                                    |
| Save                                                                                                    |
| Save & Continue >                                                                                                    |
| 保存して進むをクリック                                                                                                    |
| © Thomson Reuters   © ScholarOne, Inc., 2015. All Rights Reserved.<br>ScholarOne Manuscripts and ScholarOne are registered trademarks of ScholarOne, Inc.<br>ScholarOne Manuscripts Patents #7,257,767 and #7,263,655.                           |
| У @ScholarOneNews │ 📽 推奨動作環境 │ 🔩 Privacy Statement │ < Terms of Use                                                                                                    |
| Admin: configure instructions                                                                                                    |
|                                                                                                    |

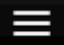

#### Japanese Journal of Pharmaceutical Health Care and Sciences

| Submission             |                                       |   |
|------------------------|---------------------------------------|---|
| Step 1: 題名・種別・         | 要旨                                    | Þ |
| <b>Step 2</b> : 索引用語など | · · · · · · · · · · · · · · · · · · · | Þ |
| Step 3: 著者             |                                       |   |
| Step 4: 希望查読者          | 共著者のユーザーアカウントがすでにシステム内に作成されている        | Þ |
| Step 5: 設問             |                                       | Þ |
| Step 6: ファイルアッ         | プロード                                  | Þ |
| Step 7: 確認・投稿          | 2                                     | Þ |

# Step 3: 著者

共著者を追加するには、テキストボックスにそれぞれ必要な情報を入力し、「著者リストに追加」ボタン をクリックします。

既にシステムにアカウント情報が登録されている共著者の場合は、E-mail欄にアドレスを入力して「検 索」ボタンをクリックすると、登録情報が自動入力されます。この場合も「著者リストに追加」ボタンを クリックし共著者として登録します。

追加された共著者は、上部の「著者」リストにリストアップされます。

\* = Required Fields

#### Authors

#### \* Selected Authors @ 編集

|      | 順番 | 操作 | 著者                                             | 所属機関名                                                                                                   |
|------|----|----|------------------------------------------------|----------------------------------------------------------------------------------------------------|
| Drag | 1  | 選択 | 日本医療薬学会, 「医療薬学」編集<br>事務局<br>yakugaku@jsphcs.jp | 1. 日本医療薬学会, 「医療薬<br>学」編集事務局<br>東京都渋谷区渋谷2-12-15<br>日本薬学会長井記念館8F<br>渋谷区, 東京都, JP 150-0002<br>03-3406-0787 |

| Add Author<br>Find using Author's email address | 追加する共著者のE-Mailアドレスを入力し、「検索」を<br>クリックしてください。共著者が見つかると、共著者の<br>情報がフォーム内に自動入力されます。 |  |
|-------------------------------------------------|---------------------------------------------------------------------------------|--|
| AuthorsEmail@example <b>Q Search</b>            | 共著者が見つからない場合は Create a new co-author をクリックすると新しい共著者の入力画面となります。                  |  |
|                                                 | Previous Step                                                                   |  |

Save & Continue >

Save

#### 保存して進む をクリック

© Thomson Reuters | © ScholarOne, Inc., 2015. All Rights Reserved.

ScholarOne Manuscripts and ScholarOne are registered trademarks of ScholarOne, Inc. ScholarOne Manuscripts Patents #7,257,767 and #7,263,655.

У @ScholarOneNews | ✿ 推奨動作環境 | � Privacy Statement | ◀ Terms of Use

Admin: configure instructions

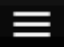

#### Japanese Journal of Pharmaceutical Health Care and Sciences

| Submission      |                                                                   |     |
|-----------------|-------------------------------------------------------------------|-----|
| Step 1: 題名・種別・要 | 同時                                                                | >   |
| Step 2: 索引用語など  | 必須ではありませんので該当するReviewerが特にない場合は、<br>空欄でも結構です。 希望する査読者/希望しない査読者がある | 場合は |
| ✔ Step 3: 著者    | 査読者の情報を入力します。<br>情報を入力する場合、「姓」「名」「E-mail」は必須です。                   | >   |
| Step 4: 希望査読者   | 情報を入力後、該当するボタンを押します。<br>・希望する査読者として登録 ・希望しない査読者として登録              |     |
| Step 5: 設問      | 該当するボタンを押すと、 上の「希望する査読者/希望しない<br>者」リストに登録されます。                    | 査読  |
| Step 6: ファイルアッフ | 10-ド                                                              | >   |
| Step 7: 確認・投稿   |                                                                   | >   |

# Step 4: 希望查読者

- 希望する査読者がいる場合は、その査読者の情報をテキストボックスに入力し、左下の"希望する査 読者として登録"ボタンをクリックしてください。
- 希望しない査読者がいる場合は、査読者の情報をテキストボックスに入力し、右下の"希望しない査 読者として登録"ボタンをクリックしてください。

\*編集委員の判断により、ご希望に沿えない場合もございます。

\* = Required Fields

#### Reviewers @ 編集

| 操作                | 著者の希望 | REVIEWER   | 所属機関名 |
|-------------------|-------|------------|-------|
| Add Reviewe       | ۲     |            |       |
|                   |       | Previous S | itep  |
| Save              |       |            |       |
| Save & Continue > |       |            |       |

© Thomson Reuters | © ScholarOne, Inc., 2015. All Rights Reserved. ScholarOne Manuscripts and ScholarOne are registered trademarks of ScholarOne, Inc. ScholarOne Manuscripts Patents #7,257,767 and #7,263,655.

У @ScholarOneNews | ✿ 推奨動作環境 | � Privacy Statement | ◀ Terms of Use

Admin: configure instructions

# Step 5: 設問

#### カバーレター

1)記入欄への入力 再投稿の場合には「再投稿」という字句と「却下、または取り下げた論文のID番号」を入 力して下さい。

2)ファイルは1つしかアップロードできません ファイルの添付(アップロード) ○1「研究倫理に関する申告書(様式1)」、「自己申告によるCOI報告書」(様式2)に記入、捺印の上、PDFに変換して下さい。○2 ○1のファイルをアップロードして下さい。 ○3 論文が英語の場合は英文校正証明書(Certificate of)

Proofreading)やネイティブチェック証明書をアップロードして下さい。o4 ファイルが2つ以上ある場合には 学会事務局 toko@jsphcs.jp ヘメールして下さい。

#### 様式1と2統合0330.xlsのダウンロード < 添付が必須の様式1、2のファイルは左記より ダウンロードできます。

\* = Required Fields

#### カバーレター 🧿 編集

#### Write Cover Letter

| Preview | Ω Special Characters |
|---------|----------------------|
|---------|----------------------|

0 OUT OF 32768 CHARACTERS

# Upload Cover Letter □ 1. Select File ▲ 2. Attach File ▲ 2. Attach File K K Solution: Solution of the state of the state of the sta

| 「医療薬学」自己チェックシート                             |  |  |
|---------------------------------------------|--|--|
| 全項目について入力及びチェックがない場合は論文の受付ができませんので、ご注意ください。 |  |  |
| * 筆頭著者名                                     |  |  |
| 会員No.                                       |  |  |

| <チェック欄><br>全項目漏れなくチェックしてください | 投稿論文自己チェック項目        |
|------------------------------|---------------------|
| 会員である                        | 筆頭著者は日本医療薬学会の会員である。 |

#### **Upload Cover Letter**

- 1. Select File
- 1. Select File
- 1. 2. Attach File

会員No.

# 「医療薬学」自己チェックシート 全項目について入力及びチェックがない場合は論文の受付ができませんので、ご注意ください。 \* 筆頭著者名

| <チェック欄><br>全項目漏れなくチェックして<br>ください | 投稿論文自己チェック項目                                                                                                    |  |
|----------------------------------|----------------------------------------------------------------------------------------------------|--|
| □会員である                           | 第 商 茎 老 け 口 木 医 歯 歯 尚 今 の 今 号 マ ち ス                                                                                                    |  |
| □ 会員ではない                         | - 丰與者石は日本医療楽子会の会員である。                                                                                                    |  |
| <研究倫理について>                       |                                                                                                    |  |
| □ <sup>★</sup> 非公表・未投稿である        | <ul> <li>*本論文は、「声明 科学者の行動規範」         <ul> <li>(http://www.scj.go.jp/ja/info/kohyo/pdf/kohyo-22-s168-1.pdf、日本学術会議</li> </ul> <ul> <li>2013)に沿って実施された研究をまとめたものであり、過去に公表したり、現在、商業誌を含む他誌に投稿中のものではない。</li> </ul> </li> </ul> |  |
| ○再投稿論文である                        | * 過去に本誌に投稿し、却下または取下げ等により掲載に至らなかった<br>論文を再度投稿する場合、 <mark>査読を行う前に</mark> 論文受付の可否を判断します                                                                                                    |  |
| ○再投稿論文ではない                       | ので、カバーレターに掲載に至らなかった論文の受付番号を入力し、<br>1.本誌で再度審査が必要な理由、2.前回の審査意見とその回答(<br>ての指摘項目への回答が必要)を記載してください。                                                                                                    |  |
| ○添付している                          | *「研究倫理に関する申告書」(様式1)をカバーレターとして添付し<br>たか。<br>画面上部の「規定・各種書類」に「様式1と2統合0330.xls」ファイル<br>があります。                                                                                                    |  |
| ○添付している                          | * ヒトを対象とした研究で倫理委員会の承認を得ている場合、倫理委員                                                                                                    |  |
| ○該当しない                           | 会の承認証を添付したか。                                                                                                    |  |

<論文の体裁について>

| 1. 全体                  |                                                                                                    |
|------------------------|----------------------------------------------------------------------------------------------------|
| ■ * 確認済みである            | * 全著者が論文内容を確認したか。<br>☞ 論文の内容には全ての著者に責任がありますので、十分に確認をして<br>ください。<br>☞ 行間はダブルスペース(2行),上下左右の余白を2.5 cm程度とり、<br>和文は明朝体,英文はTimes系で12ポイントフォントを使用して作成し<br>てください。                                      |
| ■ <sup>*</sup> 規定通りである | <ul> <li>* 緒言から引用文献の前までの文字数(英文論文の場合は語数)および<br/>図表の点数は規定通りになっているか。</li> <li>☞ 一般論文は18,000字以内(英文論文は5,000語以内)とし、図表の点数は合計8点以内とする。.ノートは14,000字以内<br/>(英文論文は4,000語以内)とし、図表の点数は合計6点以内とする。</li> </ul> |

| 2. 表紙        |                                                                                                    |
|--------------|----------------------------------------------------------------------------------------------------|
|              | * 表題(和英併記)、全著者名(和英併記)、研究機関名(和英併<br>記)、連絡著者の研究機関の所在地、論文の文字数(英文の場合は語<br>数)が記載されているか。(英文論文の場合は全て英文で記載のこ<br>と。)                                                                                                    |
| ■* 全て記載済みである | <ul> <li>◎ ///Lib/e/a/lib/e/a/l</li></ul> |

| 3. サマリー     |                                         |
|-------------|-----------------------------------------|
| ■*全て記載済みである | * 英文サマリー、英文キーワード、サマリーの和訳の順に記載している<br>か。 |

| 4. 本文                           |                                                                                                    |
|---------------------------------|----------------------------------------------------------------------------------------------------|
|                                 | * 論文の長さは、(一般論文、ミニレビューの場合)和文論文で18,000<br>字以内、英語論文で5,000語以内となっているか.<br>(ノートの場合)和文論文で14,000字以内、英語論文で4,000語以内と            |
| <b>□<sup>*</sup>規定通りに構成している</b> | なっているか.<br>(総説の場合)刷り上がり15頁以内(図表を含む)、文字換算で和文論<br>文は25,000字以内、英語論文は7,500語以内となっているか.<br>論文の構成は、(一般論文、ノートの場合)緒言、方法(または対象、 |

|                            | 理論)、結果、考察、引用文献など、(ミニレビューの場合)緒言、本<br>文(適宜見出しを設ける)、結語または展望、引用文献などとなってい<br>るか。<br>☞ 一般論文およびノートでは、「はじめに」、「まとめ」、「結語」や<br>「結論」などの項目は認められません。 |
|----------------------------|----------------------------------------------------------------------------------------------------|
| ■ <sup>*</sup> 本文中に記載されている | * 全ての図表や文献の記号、番号が、本文中の該当する箇所に記載され<br>ているか。                                                                                             |
| ■*記載している                   | ★ 英文略語を記載する場合は、一般的な略語であっても、英文サマリ<br>−、本文それぞれの初出時に英文フルスペルを記載しているか。                                                                      |

5. COI報告書

| ■* 添付している | *「自己申告によるCOI報告書」(様式2)をカバーレターとして添付<br>したか。<br>画面上部の「規定・各種書類」に「様式1と2統合0330.xls」ファイル<br>があります。 |
|-----------|---------------------------------------------------------------------------------------------|
| ■*記載している  | *本文の後、引用文献の前に「利益相反」と見出しをつけ、<br>「自己申告によるCOI報告書」の内容の概略を記載したか。                                 |

| 6. 引用文献                   |                                                                                                    |
|---------------------------|----------------------------------------------------------------------------------------------------|
| ■ * 適切な順に記載済              | <ul> <li>* 雑誌、書籍等の引用項目を正しい順序で記載しているか。</li> <li>雑誌の場合: 著者名,論文タイトル,雑誌名,発行年,巻,開始頁ー最終頁.の順。</li> <li>☞ 通巻頁(1号から通しの頁数)で記載されている雑誌の場合、頁は通巻頁とし、号の記載は省略。</li> <li>書籍の場合: 著者名,"書名",編者等(あれば),出版社,発行地,発行年,pp開始頁-最終頁.の順。</li> <li>☞ 書籍全体を引用する場合、pp1-最終頁を記載してください。</li> </ul> |
| ■ <sup>*</sup> 漏れなく記載している | * 引用文献は著者全員の名前を記載しているか。<br>☞ 外国人著者名はラストネーム、ファーストネームのイニシャルミドル<br>ネームのイニシャル(ピリオド不要)の順で記載(日本人・・・記載も<br>可)。                                                                                                    |
| *記載している                   | * 欧文雑誌名は略称で記載しているか。和文雑誌名は正式名称を記載し<br>ているか。                                                                                                    |
| ○漏れなく記載している<br>○該当しない     | * 省庁の出版物や通知文を引用する場合は、発信年月日、発信番号、通<br>知名(発信元)等、詳細を漏れなく記載しているか。                                                                                                    |
| ●適切な位置に記載している             | <ul> <li>★ インターネット、講演要旨集、添付文書、インタビューフォーム、社<br/>内資料および新聞からの引用を行う場合、引用文献の項でなく、本文中<br/>に記載しているか。</li> <li>☞ インターネットからの引用は、URLおよびアクセスした年月日を記載<br/>してください。</li> </ul>                                                                                               |

| ○該当しない    | <ul> <li>☞ 講演要旨集からの引用は、筆頭演者、演台番号または演題名、字術大会名、開催年月、開催地の都市名を漏れなく記載してください。</li> <li>☞ 添付文書、インタビューフォーム、社内資料からの引用は、タイトル、社名、作成日付または改訂日付などを漏れなく記載してください。</li> <li>☞ 新聞からの引用は、見出し、新聞名、発行日などを漏れなく記載してください。</li> </ul> |
|-----------|----------------------------------------------------------------------------------------------------|
| □*引用していない | * 投稿中の論文を引用していないか。<br>☞ 採用後印刷中の論文は引用文献となりますが、投稿中の論文は引用文<br>献と認められません。                                                                                                    |

| 7. 図表                                  |                                                                                                    |
|----------------------------------------|----------------------------------------------------------------------------------------------------|
| ■ <sup>*</sup> 制限内の点数で適切な位<br>置に記載している | <ul> <li>★ 点数は、(一般論文、ミニレビューの場合)8点以内、(ノートの場合)6点以内、(総説の場合)図表と本文をあわせ刷り上がり15頁以内となっているか。</li> <li>図表のタイトルおよび説明は、それぞれ適切な位置に記載しているか。</li> <li>☞ 表のタイトルは表の上に左寄せ、説明は表の下に左寄せで記載してください。</li> <li>☞ 図のタイトルおよび説明は、引用文献の次に「図の説明」の頁を設けてまとめて記載し、図には図の番号のみを、右上隅に記載してください。</li> </ul>                |
| ■*実寸でアップロードしている                        | <ul> <li>★ 図は掲載時の実寸でアップロードしているか。</li> <li>☞ 図は掲載時の実寸(片段の場合は幅77ミリ、左右一段の場合は幅110ミリ~164ミリ前後、文字サイズは6.5ポイント以上)でアップロードしてください。</li> <li>☞ 図の横軸・縦軸のタイトルおよび軸目盛の数値のフォントはゴシック体を使用してください。</li> <li>☞ 図のコントラストは十分に確保してください(例:文字の背景を網掛けにしない)。</li> <li>☞ 白黒で掲載する図表は、カラーでなく白黒で作成してください。</li> </ul> |
| □*承諾済み                                 | * 図表のカラーでの掲載は実費負担となることを承知していますか(1<br>ページ18,000円、税別)。<br>☞ カラーでの掲載・審査を希望される場合以外は、図表は必ずモノクロ<br>で作成してください。                                                                                                    |

Previous Step Save

Save & Continue >

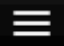

#### Japanese Journal of Pharmaceutical Health Care and Sciences

| Submission         |                                                                                           |
|--------------------|-------------------------------------------------------------------------------------------|
| Step 1: 題名・種別・要旨   | >                                                                                         |
| Step 2: 索引用語など     | >                                                                                         |
| ✔ Step 3: 著者       | >                                                                                         |
| ✔ Step 4: 希望查読者    | >                                                                                         |
| Step 5: 設問         | >                                                                                         |
| Step 6: ファイルアップロード | 1)本文 $\rightarrow$ 2)Table $\rightarrow$ 3)Figureの順にアップロードして下さいただし必要ならファイルの左にある数字を変更し、順を並 |
| Step 7: 確認・投稿      | び替えることも可能です                                                                               |

# Step 6: ファイルアップロード

論文のファイルをアップロードします。 アップロードしたファイルは、査読用に一つのPDFファイルとして変換されます。

#### ファイル名には、半角英数字のみをご使用ください。

・Excelファイルは1ページに収まるように印刷設定をしてから保存して下さい。

・PPTX形式はアップロード出来ません。

ファイルを修正した場合は、内容の重複したファイルが無いように、既にアップロードされている修正前 のファイルを削除して、最新のファイルのみをアップロードしてください。

査読用のPDFでは、「順番」のプルダウンリストに指定した番号順にPDFファイル内に統合されます。本 文、Table、Figureの掲載順となるようにプルダウンリストで番号を選択し、下の「順番を保存」ボタン をクリックします。

アップロードしたファイルは、右下のHTMLボタンやPDFボタンをクリックすると、それぞれのフォーマ ットで確認できます。 詳細 ...

\* = Required Fields

Files 🛛 編集

0.00 OUT OF 97.66 MB

順番 操作

FILE \*ファイルの内容 UPLOAD DATE アップロードしたユーザー:

No files uploaded

#### ファイルアップロード(ファイル名は半角英数字を使用してください) 🛛 編集

| SELECTION                                                | ファイルの内容                 |   |
|----------------------------------------------------------|-------------------------|---|
| <ul> <li>Select File 1</li> <li>Select File 1</li> </ul> | Choose File Designation | ÷ |
| <ul> <li>Select File 2</li> <li>Select File 2</li> </ul> | Choose File Designation | ¢ |
| <ul> <li>Select File 3</li> <li>Select File 3</li> </ul> | Choose File Designation | ÷ |
| <ul> <li>Select File 4</li> <li>Select File 4</li> </ul> | Choose File Designation | ¢ |
| <ul> <li>Select File 5</li> <li>Select File 5</li> </ul> | Choose File Designation | ÷ |

|     |           |         | 1 Upload Selected Files |
|-----|-----------|---------|-------------------------|
|     | 保存して進む    | をクリック   |                         |
|     |           |         |                         |
|     | Previou   | is Step |                         |
|     | Sa        | ve      |                         |
| N N | Save & Co | ontinue |                         |

© Thomson Reuters | © ScholarOne, Inc., 2015. All Rights Reserved. ScholarOne Manuscripts and ScholarOne are registered trademarks of ScholarOne, Inc. ScholarOne Manuscripts Patents #7,257,767 and #7,263,655. У @ScholarOneNews | ✿ 推奨動作環境 | � Privacy Statement | ◀ Terms of Use

#### Admin: configure instructions

「参照」ボタンを押してファイルを指定し、そのファイルの内容を右のプルダウンリストから指定します。

「アップロード」ボタンを押すとファイルがアップロードされます。

ー度にアップロードできるファイル数は5個までです。6個以上ファイルがある場合は、回数を分 けてアップロードします。「保存して進む」ボタンを押して、ファイルアップロード画面を空にし た後に、ファイルを 追加してください。本文 ・ 表紙から「図の説明の頁」までを、本文として アップロードしてください。

・ 原稿には執筆規定2に規定されている表紙、著者名、所属機関名、文献請求先、英文サマリー、 英文キー ワード、英文サマリーの和訳の記載が必要です。「 Step 1」で入力した論文題名、英文 サマリー、英文 キーワードは、原稿の一部とは見做されません。

・本文は、Wordで作成し、PDFに変換せずにそのままアップロードしてください。

表(Table)

・ 表は1頁に1点ずつ作成してください。

・ 表がエクセルで作成されている場合、サイズがA4より大きい場合は、PDFで確認したとき、 一部が欠落 します。図表原稿のページ設定の「次のページ数に合わせて印刷」をチェックし、横× 縦を1×1に設定し てください。

表のファイル形式は、DOC(X)、XLS(X)、PPT(X)とします。ただし、PDFを貼付した形式は
 受け付けられません。

・ 表のタイトルは表の右上に左寄せで、説明は表の下に左寄せで記載してください。 図(Figure)

・ 図は1頁に1点ずつ作成してください。一つの図に複数のパネルを作成する場合は、全てのパネルを1頁に記載してください。

・ 図には図の番号のみを右上隅に記載してください。

・ 図のタイトルおよび説明は、引用文献の次に「図の説明」の部分を設け、まとめて記載 してください。

・図は著者の作成した図がそのまま掲載されますので、掲載時の実寸(片段の場合は幅77 ミリ、左右一段の場合は幅110ミリ~164ミリ前後、文字サイズが6.5ポイント以上)でアップ ロードしてください。

・図のファイル形式は、DOC(X)、XLS(X)、PPT(X)、JPG、GIF、PDFとします。ただし、

図は、もともと作成されたファイル形式が最も鮮明に印刷されます。

\*\*ファイル名は半角英数字で入力し、必ず拡張子を付けてください。(拡張子がない場合、PDFが 作成されません。)

- 「通知文を引用」は必須項目です。
- 「欧文雑誌名」は必須項目です。
- 「インターネット」は必須項目です。
- 「投稿中の論文」は必須項目です。
- 「図表のタイトル」は必須項目です。
- 「実寸でアップロード」は必須項目です。
- 「実費負担」は必須項目です。
- Step 6: ファイルアップロード
  - · Minimum number of files not uploaded.

# Step 7: 確認・投稿 正しく登録されている箇所には、チェックマーク

これまで入力した内容を確認します。 不備のある箇所には、左側にXマークが付きますので、その投稿ステップ番号をクリックして内容を修正 してください。

**すべての内容の確認が済みましたら、画面下のPDFボタンをクリックして査読用PDFを確認します。** 確認後、右下の**投稿**ボタンを押すと、投稿が完了します。

COIが見れなかった場合は投稿して頂いても差し戻すことがあるので事務局にご連絡下さい.

\* = Required Fields PDFボタンを押し、査読用ファイルを確認します。PDF画面では論文中に 文字化け等がないかを必 ずご確認ください。

すべての項目にチェック「**√**」が入ったら、画面最下部の「送信」ボタンを押して投稿します。

#### \* Verify Step Information

× Step 1: 題名・種別・要旨 ☑ Edit

#### A Please attend to the following:

- Manuscript type is missing. [Type:]
- 論文の題名は必須項目です。
- Abstract text is required.

| FIELD    | RESPONSE   |
|----------|------------|
| 論文種別     | INCOMPLETE |
| 題名       | INCOMPLETE |
| Abstract | INCOMPLETE |

Previous Step

Submit >

#### 投稿する を クリック

© Thomson Reuters | © ScholarOne, Inc., 2015. All Rights Reserved. ScholarOne Manuscripts and ScholarOne are registered trademarks of ScholarOne, Inc. ScholarOne Manuscripts Patents #7,257,767 and #7,263,655.

У @ScholarOneNews | 📽 推奨動作環境 | 🔍 Privacy Statement | 🔩 Terms of Use

Admin: configure instructions

1 投稿完了の通知メールが送信されます。 このメールが送信された日が投稿日となりますが、 正式受付後に送信される 「正式受付のお知らせ」に記載されます「受付日」がこの論文の審査が 開始される日です。

2 「ダッシュボードに戻る」ボタンを押して、著者ダッシュボードに戻ります。 【重要】ブラウザの "戻る"ボタンは絶対に使用しないでください。 システムの誤操作が発生し、 最初から入力し直すことになります。 Submission <sup>論文が提出されました。</sup> Confirmation

Japanese Journal of Pharmaceutical Health Care and Sciencesへご投稿いただき、ありがとうございます。

論文ID JJPHCS-13-200 題名: 簡易遺伝子診断法の開発 著者: 渋谷 一太郎 投稿曰: 05-Oct-2013

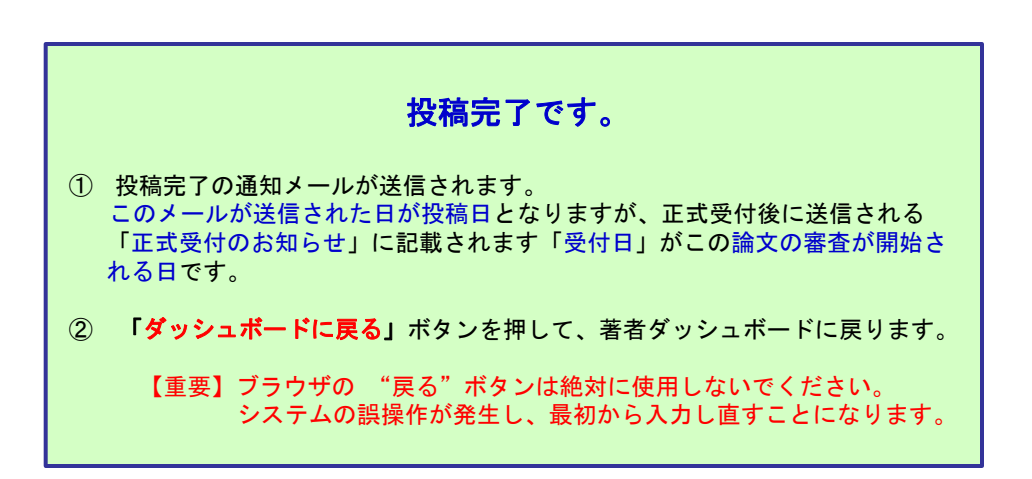

昌 印刷

📁 ダッシュボードに戻る

修正論文 を作成するには、以下の手順に従ってください。

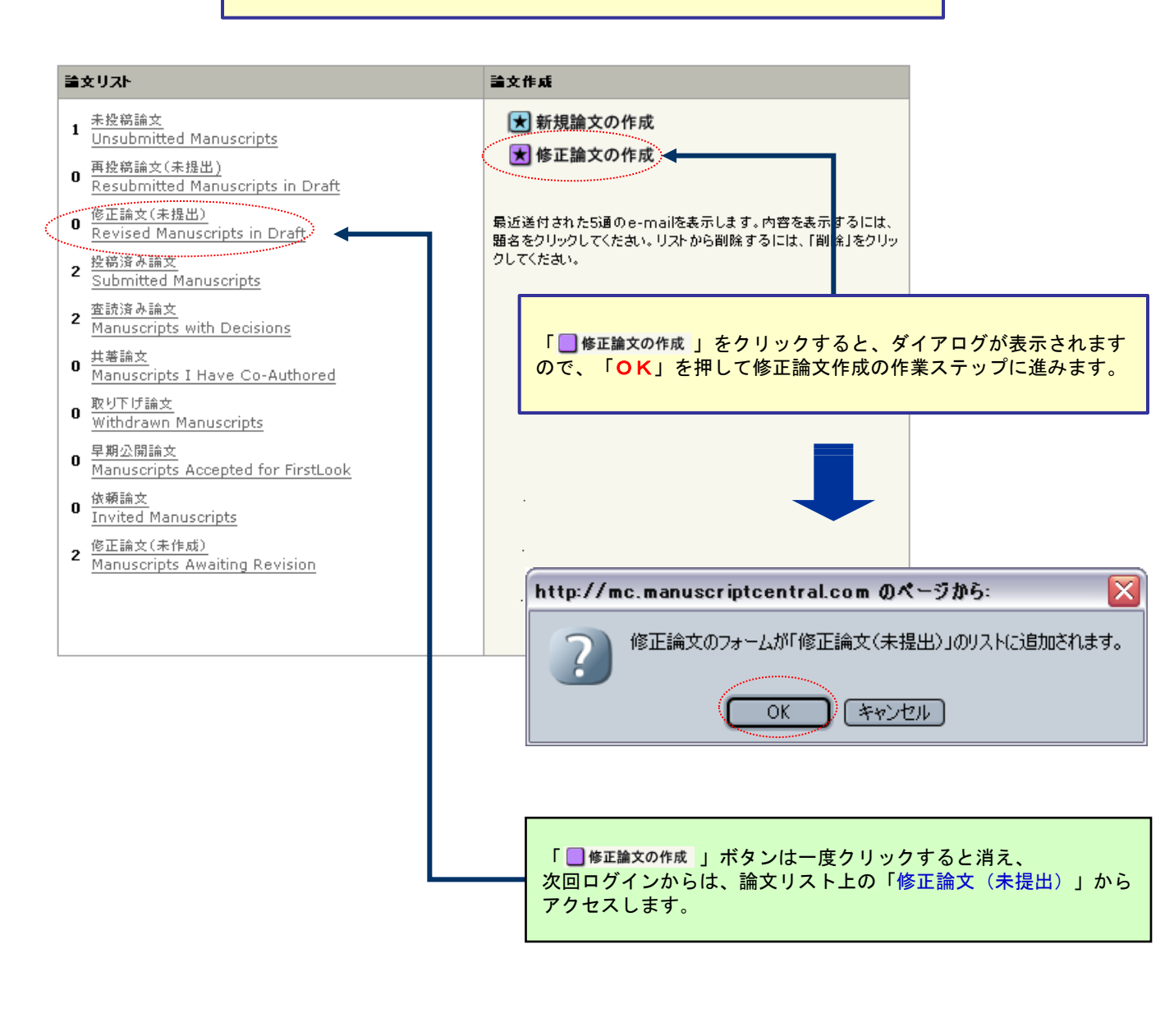

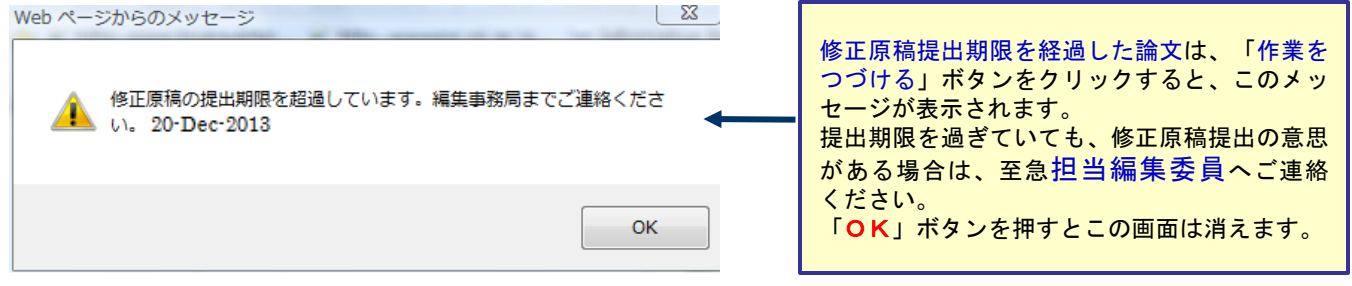

## 審査結果(査読コメント)への回答を入力

| Re- UP-2<br>Re- UP-2<br>RE- UP-2<br>RE- UP-2<br>RE- UP- | <u>友容</u>                             |                                                                                                    | ▶ 保存して進む                                                                                 |
|----------------------------------------------------------------------------------------------------|---------------------------------------|----------------------------------------------------------------------------------------------------|------------------------------------------------------------------------------------------|
| <ul> <li>Alexander Sterner Stern</li></ul>                                                                                                    | <u>洛·種別·要</u>                         |                                                                                                    |                                                                                          |
| Image: Section 1       Section 2         Image: Section 2       Section 2         Image: Section 2       Secti                                                                                                    | <u>転引用語など</u>                         | 15-Oct-2013                                                                                                    |                                                                                          |
| Mar A Def Tel - Hand Tel - Hand Tel - Han                                                                                                    |                                       | 渋谷 →太郎 様                                                                                                    |                                                                                          |
| H     H                                                                                                    | <u>著者</u>                             | │<br>論文種別: 一般論文                                                                                                    |                                                                                          |
| Care And A and A and A                                                                                                    |                                       | 論文 ID: JJPHCS-13-200<br>論文題名: 簡易逸伝子診断法の開発                                                                                                    |                                                                                          |
| ** 学業業化は、日本日本以各、「「「「」」」」」」」」」」」」」」」」」」」」」」」」」」」」」」」」」                                                                                                    | <u>7ァイルアップロ</u><br><u>-ド</u><br>雑記・投稿 | ご提供いただきました論文は査護者より指摘があり、現状のままでは技活を判定すること<br>ただき、審査の機能な希望される場合は、原稿を修正し、査読を見の回答と共に期限日まで<br>されない場合もその毎ご連絡預います。<br>査読者へのご回答は、項目ごとにどのように対応したかを明確にし、原稿を訂正した場合<br>ドしてください。<br>また、修正原稿提出に当たっては電子投稿マニュアル<br>(http://www.jsphcs.jp/gakkaish/denshi-m-3.pdf)をご参照ください。<br>回答内容に不備がある場合や投稿手順が守られていない場合は、再度提出をお願いする | が出来ません。下記の査読意見をご参照い<br>に再度ご投稿ください。審査の継続を希望<br>は回答欄にその箇所を示し、原稿アップロー<br>6場合がありますので、ご客敬下さい。 |
| ● ETaks 0. Etakb. 1 (1) 0 + 0 + 10 + 10 + 10 + 10 + 10 + 10 +                                                                                                    |                                       | ※ 修正原稿は、本日より 60 日以内にご提出ください。<br>期日を経て何のご連絡もない場合には、ご投稿を詳退されたものと見なされますのでご留                                                                                                    | 意ください。                                                                                   |
| Dise of cy-set-(Hype:<br>Dise of cy-set-(Hype:<br>Dise of cy-set-(Hype        |                                       | 修正論文のご提出は,以下の手順にしたがってくたさい。<br>1) http://mc.manuscriptcentral.com/jiphcs ヘアクセスし, ログインします。                                                                                                    |                                                                                          |
| Try Adv 70 - F 0 mem 72t, mem 72t, mem                                                                                                    |                                       | 2) 著者のセンターに入ります。<br>3) 著者ダッシュボード内の"査該済み論文"をクリックします。<br>4) 表示された一覧から,該当論文の"修正論文の作成"をクリックします。<br>5) 修正論文の提出フォームが作成されます。訂正した箇所の説明について回答欄に入力行<br>ン「注意                                                                                                    | ※、初回投稿時と同様に各 ステップごとに入                                                                    |
| Server and a server a server a                                                                                                    |                                       | ヘービネルアップロードの画面では、前回のファイルがアップロードされた状態になっていま:<br>・ファイルが存在しないよう訂正前のファイルは必ず削除してください、訂正のないファイ                                                                                                    | す. 訂正後のファイルをアップロード後, 重複<br>ルはそのまま残してください.                                                |
| Wint : :=9         Wint :=9         Wint :=9         Wint :=10         Wint :=10         Wint :=10         Wint :=10         Wint :=10         Wint :=10         Wint :=10         Wint :=10         Status         Wint :=10         Status         Wint :=10         Status         Wint :=10         Status         Wint :=10         Status         Wint :=10         Status         Wint :=10         Status         Wint :=10         Status         Wint :=10         Wint :=10                                                                                                    |                                       | ************************************                                                                                                    |                                                                                          |
| IRRADING       世当編集委員、査読者からのコメントは、メールの担当<br>編集委員の氏名の後に表示されます。         ごな想いないます。       査読者コメントのファイルが添付されている場合もあり<br>ますので、受信メールの添付の有無を確認してください。         ごな想いないます。       査読者コメントのファイルが添付されている場合もあり<br>ますので、受信メールの添付の有無を確認してください。         IRRAE IF       査読者コメントのファイルが添付されている場合もあり<br>ますので、受信メールの添付の有無を確認してください。         IRRAE IF       査読者コメントのファイルが添付されている場合もあり<br>ますので、受信メールの添付の有無を確認してください。         IRRAE IF       ●         IRRAE IF       ●                                                                                                    |                                       | 山川田 二郎<br>E-mail: sabuyamakawada@med.abcd.pharm-u.ac.jp                                                                                                    | 査読コメントの確認                                                                                |
| #### #       ますので、受信メールの添付の有無を確認してください。         ####       ## ore         ####       ## ore         ####       ## ore         ####       ## ore         ###       ## ore         ###       ## ore         ## ore       ## ore         ## ore       ## ore         ## ore       ## ore         ## ore       # ore         ## ore       ## ore         ## ore       ## ore         ## ore       ## ore         ## ore       # ore         ## ore       ## ore         ## ore       ## ore                                                                                                    |                                       | 【編集委員からのコメント】<br>編集委員:1<br>投稿者へのコメント:<br>2名の変読者は、論文の発表に向けて、添付の書類のような意見を掲示しております。せび<br>いします。からに、変読者の1名が内容により原稿種別の変更の提案をしております。ちか<br>ついて考えるご提示ください。<br>宜しくお問い致します。                                                                                                    | 担当編集委員、査読者からのコメントは、メールの担当<br>編集委員の氏名の後に表示されます。<br>査読者コメントのファイルが添付されている場合もあり              |
| 【営業中からのコンパ】         温林宇:1         温林宇:2         本研究は、臨時後期の支援の支援の支援。         ※付の豊新に認知を認知を起した。         「「「日本市」」」         「日本市」」         「日本市」」                                                                                                    |                                       | 編集委員 挿                                                                                                    | ますので、受信メールの添付の有無を確認してください。                                                               |
|                                                                                                    |                                       | 【査読者からのコメント】<br>査読者:1<br>投稿者へのコメント<br>本研究は、臨床現場に役立つ貴重な論文と思います。しかし、科学的根拠に基づく考察<br><u>不十分であるため、再考する必要があります。</u><br>添付の書類に修正箇所を記載しました。                                                                                                    | が けした本研究は、臨床現場に役立つ <del>食</del><br>十分であるため、再考する必要がある<br>1、添付の書類に記載しました。                  |
| #33x0+に対する逆きを作成       審査結果を確認の上、項目ごとにどのように対応したかを明確にし、原稿を修正した場合は回答欄にその箇所を示してください。         アーイルを添付:       「保存して進む」を押して、次の作業ステップに進みます。         * この欄には修正原稿ファイルはアップロードしないでください。                                                                                                    |                                       | 査読者:2<br>投稿者へのコメント<br>添付書類あり                                                                                                    | 査読コメントへの著者回答                                                                             |
| rei IZE3通知への基準回答       留田和本を修正した場合は回答欄にその箇所を示してください。         確にし、原稿を修正した場合は回答欄にその箇所を示してください。         ファイルを添付:         ●照…         「保存して進む」を押して、次の作業ステップに進みます。         ● 原存して進む」を押して、次の作業ステップに進みます。         * この欄には修正原稿ファイルはアップロードしないでください。                                                                                                    |                                       | 採否コメントに対する返答を作成                                                                                                    | <u> 寒杏結果を確認の上 項日ごとにどのように対応したかを明</u>                                                      |
| ださい。<br>入力できる文字数の制限はありません。<br>ファイルを述付: 「保存して進む」を押して、次の作業ステップに進みます。<br>③ 添付<br>* この欄には修正原稿ファイルはアップロードしないでくだ<br>さい。                                                                                                    |                                       | req 採否通知への著者回答                                                                                                    | 確にし、原稿を修正した場合は回答欄にその箇所を示してく                                                              |
| 入力できる文字数の制限はありません。         ファイルを添付:         ● Ø照         ● Ø照         ● Ø照         ● Ø照         ● Ø照         ● Ø照         ● Ø照         ● Ø照         ● Ø照         ● ØR         ● ØR                                                                                                    |                                       |                                                                                                    | ださい。                                                                                     |
| ファイルを添付:     参照     「保存して進む」を押して、次の作業ステップに進みます。       ③ 添付     ● 保存して進む       * この欄には修正原稿ファイルはアップロードしないでください。                                                                                                    |                                       |                                                                                                    | 入力できる文字数の制限はありません。                                                                       |
| ファイルを添付:     ● 時間     「保存して進む」を押して、次の作業ステップに進みます。       ③ 添付     ● 保存して進む       * この欄には修正原稿ファイルはアップロードしないでください。                                                                                                    |                                       |                                                                                                    | ×                                                                                        |
| ファイルを添付:       ●         ●       ※付         ●       ※付         ●       (保存して進む」を押して、次の作業ステップに進みます。         ●       (保存して進む)         ●       (保存して進む)         ●       (保存して進む)         ●       (保存して進む)         ●       (保存して進む)         ●       (保存して進む)                                                                                                    |                                       | <u>}</u>                                                                                                    |                                                                                          |
|                                                                                                    |                                       | ファイルを添付:<br>参照                                                                                                    | 「 <mark>保存して進む</mark> 」 を押して、次の作業ステップに進みます。                                              |
| * この欄には修正原稿ファイルはアップロードしないでくだ<br>さい。                                                                                                    |                                       |                                                                                                    |                                                                                          |
| * この欄には修正原稿ファイルはアップロードしないでくだ<br>さい。                                                                                                    |                                       |                                                                                                    |                                                                                          |
| *この欄には修正原稿ファイルはアップロードしないでくだ。                                                                                                    |                                       |                                                                                                    |                                                                                          |
|                                                                                                    |                                       |                                                                                                    |                                                                                          |
|                                                                                                    | * この                                  | D欄には修正原稿ファイルはアップロードしないでく                                                                                                    |                                                                                          |

- 各Stepごとに前回提出時からの変更箇所を修正します。
- 修正したファイルをアップロードする際には必ず、差し換え前の古いファイルは削除し、重複した内容のファイルがないようご確認ください。

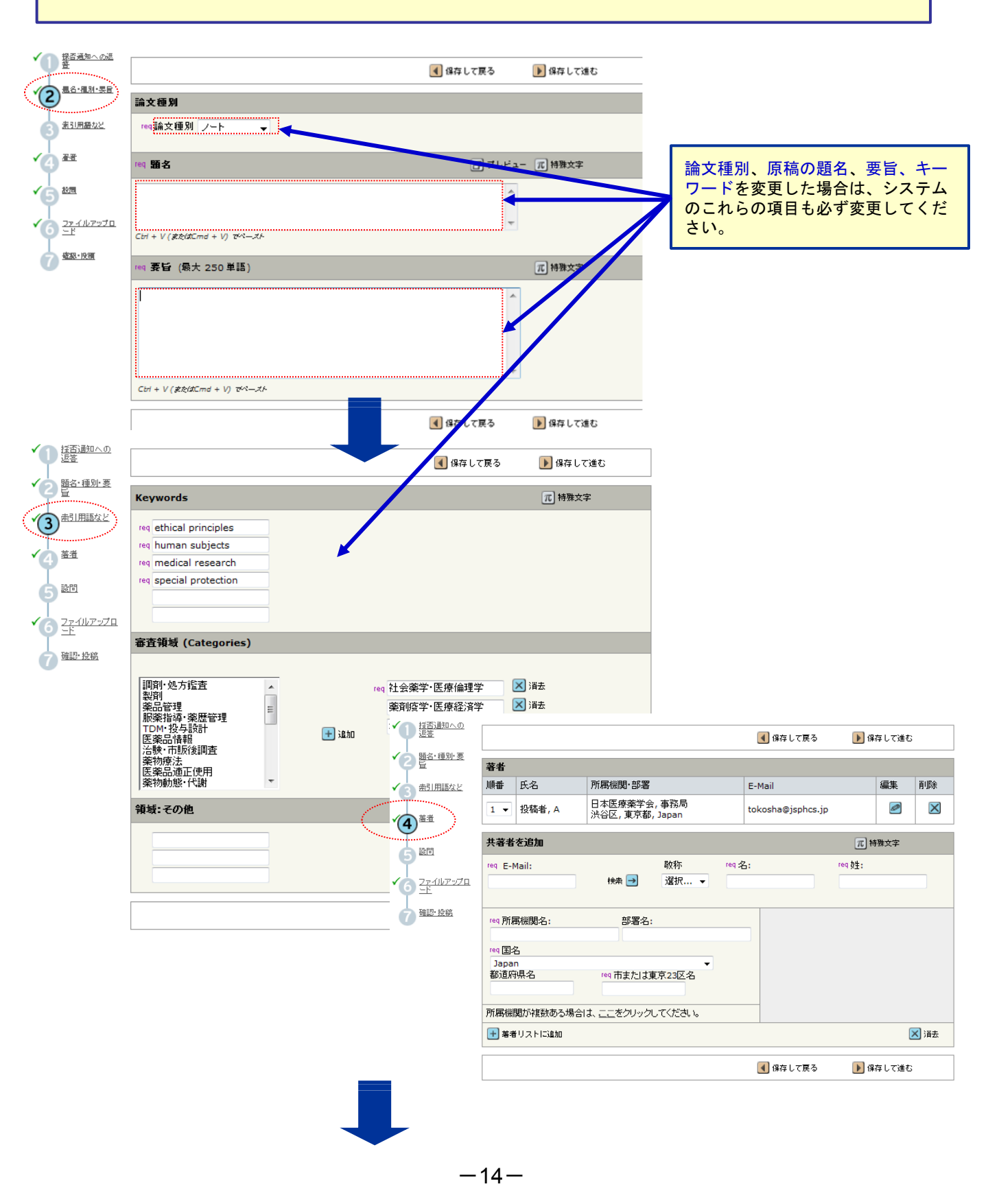

# 変更箇所の修正(つづき)

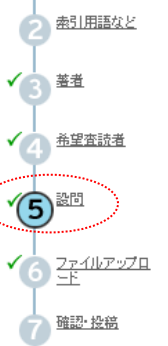

回 <sup>題名·種別·要</sup>

|                                                                                                    | (                                                                                                    | 森して戻る                                        | <b>)</b> 保存 し    | て進む                                                                                                    |                                                                                                    |
|----------------------------------------------------------------------------------------------------|----------------------------------------------------------------------------------------------------|----------------------------------------------|------------------|----------------------------------------------------------------------------------------------------|----------------------------------------------------------------------------------------------------|
| カバーレター                                                                                                    |                                                                                                    |                                              |                  |                                                                                                    |                                                                                                    |
|                                                                                                    | 4                                                                                                    | I                                            |                  |                                                                                                    |                                                                                                    |
| ファイルで添付する場合はこちら:<br>夢照                                                                                                    | <b>添付ファイル</b><br>ファイル名                                                                                          |                                              | 修正原稿<br>証明書、     | 高提出依頼る<br>倫理委員会                                                                                                    | を受けたときに、英文チェック<br>全承認書の提出を求められた場                                                                                                    |
| <b>印张</b> []]                                                                                                    | 添付ファイルなし                                                                                                    |                                              | 合は、プレート          | ゴハーレター<br>ごさい。                                                                                                    | -の添付ファイルとして、提出                                                                                                    |
| 「医療薬学」自己チェック                                                                                                    | ウート                                                                                                    |                                              |                  |                                                                                                    |                                                                                                    |
| 全項目について入力及びチェックな                                                                                                    | <sup>K</sup> ない場合は論文の受付ができませんので                                                                                 | こご注意ください                                     | , 1 <sub>0</sub> |                                                                                                    |                                                                                                    |
| req 筆頭著者名                                                                                                    | 洪谷 一太郎                                                                                                    |                                              |                  |                                                                                                    |                                                                                                    |
| 会負No.                                                                                                    | 99999                                                                                                    |                                              |                  |                                                                                                    |                                                                                                    |
| <チェック欄><br>全項目漏れなくチェックしてくだ<br>さい                                                                                                    | 投稿論文自己チェック項目                                                                                                    |                                              |                  |                                                                                                    |                                                                                                    |
| ☑ 会員である                                                                                                    |                                                                                                    |                                              |                  |                                                                                                    |                                                                                                    |
| 🔲 会員ではない                                                                                                    | — 筆頭著者は日本医療薬学会の会員です<br>                                                                                         | 53.                                          |                  |                                                                                                    |                                                                                                    |
| <研究倫理について>                                                                                                    |                                                                                                    |                                              |                  |                                                                                                    |                                                                                                    |
|                                                                                                    | reg 本論文は、「声明 科学者の行動規算                                                                                           | 4. 本文                                        |                  |                                                                                                    | •                                                                                                    |
| ▼ req 非公表・未投稿である                                                                                                    | <ul> <li>(http://www.sci.go.jp/ja/info/kohy</li> <li>議2013)に沿って実施された研究をまと</li> <li>業誌を含む他誌に投稿中のものではな</li> </ul> | roi<br>1↓ ☑ req 規定通<br>                      | ルに構成している         | <ul> <li>req 論文の構成は、(</li> <li>考察、引用文献など</li> <li>または展望、引用文</li> <li>の一般論文および、</li> <li>認められません。</li> </ul>                                                                                                    | (一般論文、ノートの場合)緒言、方法(またし対象、理論)、結果、<br>、(ミニレビューの場合)緒言、本文(適直見出しを設ける)、結語<br>載などとなっているか。<br>ノートでは、「はじめに」、「まとめ」、「結語」や「結論」などの項目は                           |
| ◎ 再投稿論文である                                                                                                    | │ req <mark>過去に</mark> 本誌に投稿し、却下または取<br>│ 投稿する場合、 <mark>査読を行う前に</mark> 論文受任                                     | ↓<br>▼ I I I I I I I I I I I I I I I I I I I | こ記載されている         | req 全ての図表や文                                                                                                    | 献の記号、番号が、本文中の該当する箇所に記載されているか。                                                                                                    |
| <ul> <li>再投稿論文ではない</li> </ul>                                                                                                    | <ul> <li>載に至らなかった論文の受付番号を入:<br/>前回の審査意見とその回答(全ての指<br/>受付判定シート」を添付してください。</li> </ul>                             | 力<br>斎 ☑ req 記載して                            | 113              | 109 英文略語を記載する場合は、一般的な略語であっても、英文サマリー、本文そ<br>それの初出時に英文フルスペルを記載しているか。                                                                                                    |                                                                                                    |
| ◎ 添付している                                                                                                    |                                                                                                    | 「「ころ」目で献                                     |                  |                                                                                                    |                                                                                                    |
| <ul> <li>         ・ 「マングタネスしたがえていませて、         ・ 「マングタネスしたがえていませて、         ・ 「マングタネスしたが、         ・ 「マングタネスしたが、         ・・・・・・・・・・・・・・・・・・・・・・・・・・・・・</li></ul>                                                                                                    |                                                                                                    |                                              | 順に記載済            | (**) 雑誌、書籍等の引用項目を正しい順序で記載していらか。<br>雑誌の場合: 著者名,論文タイル,建誌名,発行年,巻,問読頁-最終頁,の川<br>ゆ ) 過餐了(1号から通しの頁数)で記載されている雑誌の場合、買し適巻貫とし、<br>の記載は4時。<br>書籍の場合: 著者名,「書名",編者等(あれば),出版社,発行地,発行年,pp開<br>頁 - 最終頁の加してまね。 - こ、長を耳ちコ利、ズグギカ、 |                                                                                                    |
|                                                                                                    |                                                                                                    |                                              |                  | -<br>「eq 引用文献は著者                                                                                                    | 全員の名前を記載しているか。                                                                                                    |
|                                                                                                    | req 全著者が論文内容を確認したか。<br>☞ 論文の内容には全ての業者に書任け                                                                       | ✓ req 漏れなく                                   | 記載している<br>       | ☞ 外国人著者名は<br>シャル(ビリオド不要<br>req 欧文雑誌名は略                                                                                                    | フストネーム、ファーストネームのイニシャルミドルネームのイニ<br>)の順で記載(日本人・・・記載も可)。<br>称で記載しているか。和文雑誌名は正式名称を記載しているか。                                                             |
| 🔽 req 確認済みである                                                                                                    | ☞ 行間はダブルスペース(2行),上下:<br>体 苗文はTimes系で12ポイントフォン                                                                   | 。<br>左<br>▶ ◎ 漏れなく記:                         | 載している            | reg 少庆の山版物的                                                                                                    | 같다                                                                                                    |
|                                                                                                    | reg 緒言から引用文献の前までの文字料                                                                                            | <ul> <li>該当しない</li> </ul>                    |                  | 元)等、詳細を漏れ                                                                                                    |                                                                                                    |
| ☑ req 規定通りである                                                                                                    | 数は規定通りになっているか。<br>ゆー般論文は18,000字以内(英文計<br>限は設けない、ノートは14,000字以内<br>数は合計6点以内とする。                                   | ▲ ● 適切な位置                                    | に記載している          | req インターネット、副<br>聞からの引用を行う<br>& インターネットか<br>の講演要旨集から<br>催年月、開催地の者                                                                                                    | 輸運管集、添付文書、インダビューフォーム、社内資料および新<br>場合、引用文献の項でなく、本文中に記載しているか。<br>303月間よしにおよびアクセスした年月日を記載して代され。<br>の3月間よ、筆頭資者、道台番号または演題名、学術大会名、開<br>店名参求調れな記載して代示し。    |
|                                                                                                    |                                                                                                    | ◎ 該当しない                                      |                  | <ul> <li>添付文書、イン<br/>日付または改訂日付</li> <li>新聞からの引用</li> </ul>                                                                                                    | ビューフォーム、社内資料からの引用は、タイトル、社名、作成<br>などを漏れなく記載してください。<br>は、見出し、新聞名、発行日などを漏れなく記載してください。                                                                 |
| 2. 表紙                                                                                                    | reg 表題(和英併記)。全義考久(和英併記)                                                                                         | ▼ req 引用して                                   | () เป็นไป (      | req 投稿中の論文を<br>☞ 採用後印刷中の<br>られません。                                                                                                    | 引用していないか。<br>論文は引用文献となりますが、投稿中の論文は引用文献と認め                                                                                                    |
|                                                                                                    | 2の場合は全て英文で記載のこと。)                                                                                               | <u>л</u>                                     |                  |                                                                                                    |                                                                                                    |
| 📝 reg 令字記 共议2· "本本 2                                                                                                    | ☞ 所在地には都道府県名を含めてくた<br>県名の記載不要)                                                                                  | 6. 図表                                        | 6. 図表            |                                                                                                    |                                                                                                    |
|                                                                                                    | <ul> <li>■ 問い合わせ先の著者(和英の右肩)は</li> <li>&lt;記載例&gt;</li> <li>所在地:849-5255佐賀県伊万里市大川</li> </ul>                     | ± ▼ req 適切な位                                 | 立置に記載している        | で表のタイトルはま<br>で 図のタイトルおよ<br>載し、図には図の番                                                                                                    | はしまいすね。それでは色がお加固にもよめらしていか。<br>の上に左寄せ、説明は表の「お上参手せで記載」でください。<br>ころ見明は、引用文章のがれて「図の見切り」の頁を設けてまとめて記<br>号のみを、右上開に記載してください。<br>→モニービーに、しました               |
|                                                                                                    |                                                                                                    | 2+<br>▼ req 実寸で7                             | アップロードしている       | <ul> <li>         ・・・・・・・・・・・・・・・・・・・・・・・・・・・・・</li></ul>                                                                                                    | ましたシストレートのにある。<br>まずし作品の場合は幅753人左右一般の場合は幅1103リ〜<br>ナイズは6.5ポイント以上)でアップロートしてください。<br>ゆタイトルあよび時日盛の数値のフォントはゴシック体を使用し<br>ナナシンに腐別ってたコング値・文字の考見を経営地はコーナが、 |
| 3.                                                                                                    |                                                                                                    |                                              |                  | ● 凶のコンドラスト1<br>● 白黒で掲載する[                                                                                                    | る」アルロ画体していたらいいか。文子の盲景を補助りにしるい)。<br>図表は、カラーでなく白黒で作成してください。                                                                                          |
| Image: weight of the second second sec | req 英文サマリー、英文キーワード、サマ                                                                                           | 7.<br>▼ req 承諾済∂                             | <b>Ъ</b>         | req 図表のカラーでの<br>万円かかります)。<br>☞ カラーでの掲載・<br>ださい。                                                                                                    | D掲載は実費負担となることを承知していますかく1頁あたり約10<br>審査を希望される場合以外は、図表は必ずモノクロで作成してく                                                                                   |
|                                                                                                    |                                                                                                    |                                              |                  |                                                                                                    | ◀ 保存して戻る ▶ 保存して進む                                                                                                    |
|                                                                                                    |                                                                                                    |                                              |                  |                                                                                                    |                                                                                                    |

# 変更箇所の修正(つづき)

17

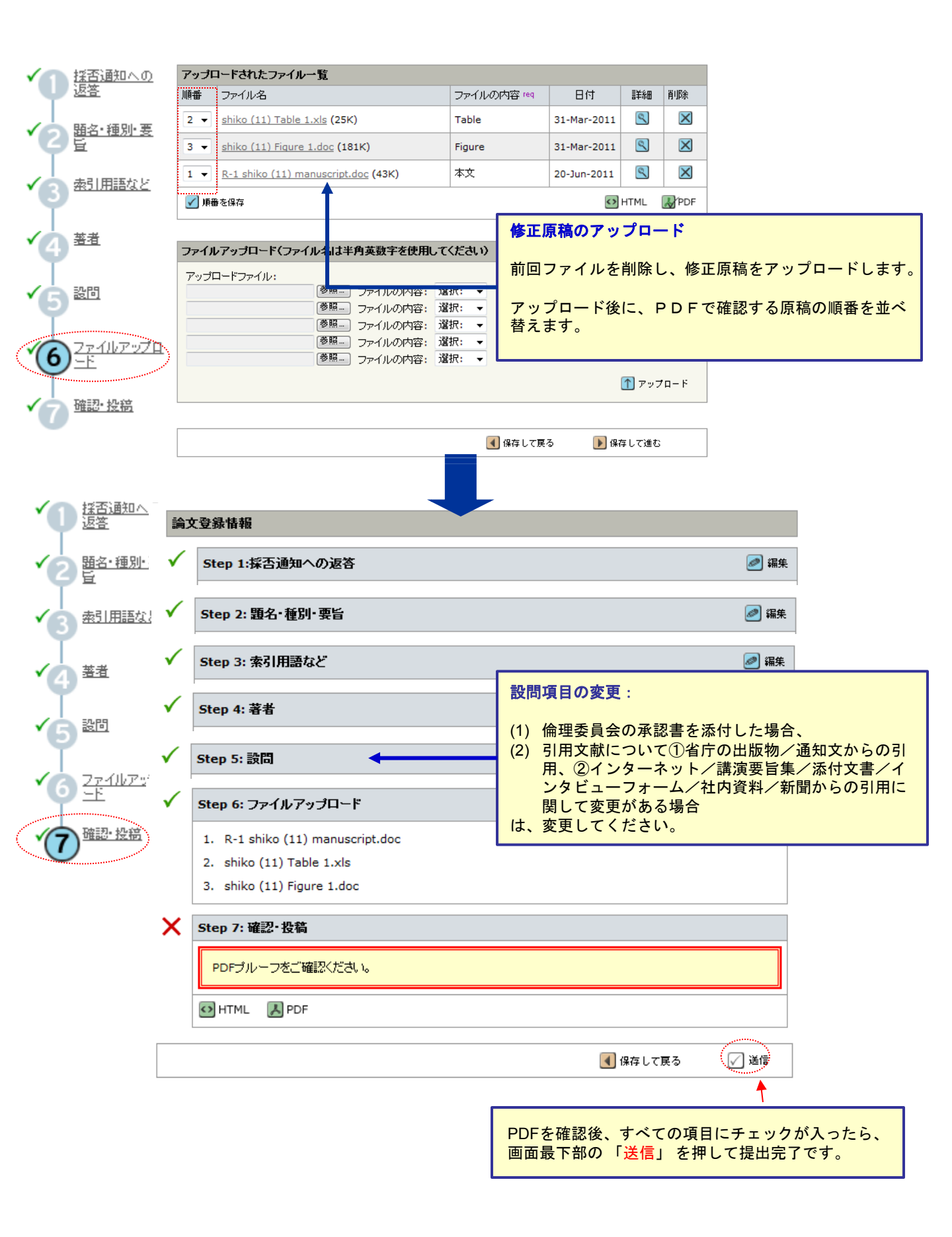

#### 取下げ

#### 論文リスト

- 1 修正論文(未作成)
- Manuscripts Awaiting Revision

担当編集委員の名前クリックして、担当編集委員宛の メール編集を立ち上げます。

Т

#### 修正論文(未作成)

| Manuscripts Awaiting Revision |             |             |             |                                                                         |                               |
|-------------------------------|-------------|-------------|-------------|-------------------------------------------------------------------------|-------------------------------|
| 論文ID                          | 論文の題名       | 投稿日         | 採否通知日       | ステータス                                                                   | 操作                            |
|                               |             |             |             | 委員: <u>編集委員, A</u><br>事務局: <u>医療薬学, 事務局</u>                             | 修正論                           |
| JJPHCS-11-035.R1              | 簡易遺伝子診断法の開発 | 05-Oct-2013 | 15-Oct-2013 | <ul> <li>修正原稿提出 (15-Oct-2011)</li> <li>期限:15-Dec-2013 (残り2日)</li> </ul> | <u>文を作</u><br>成<br>(残り2<br>日) |
|                               |             |             |             | <u>採否通知を見る</u>                                                          |                               |
|                               |             |             |             |                                                                         | ▲ ±∧                          |

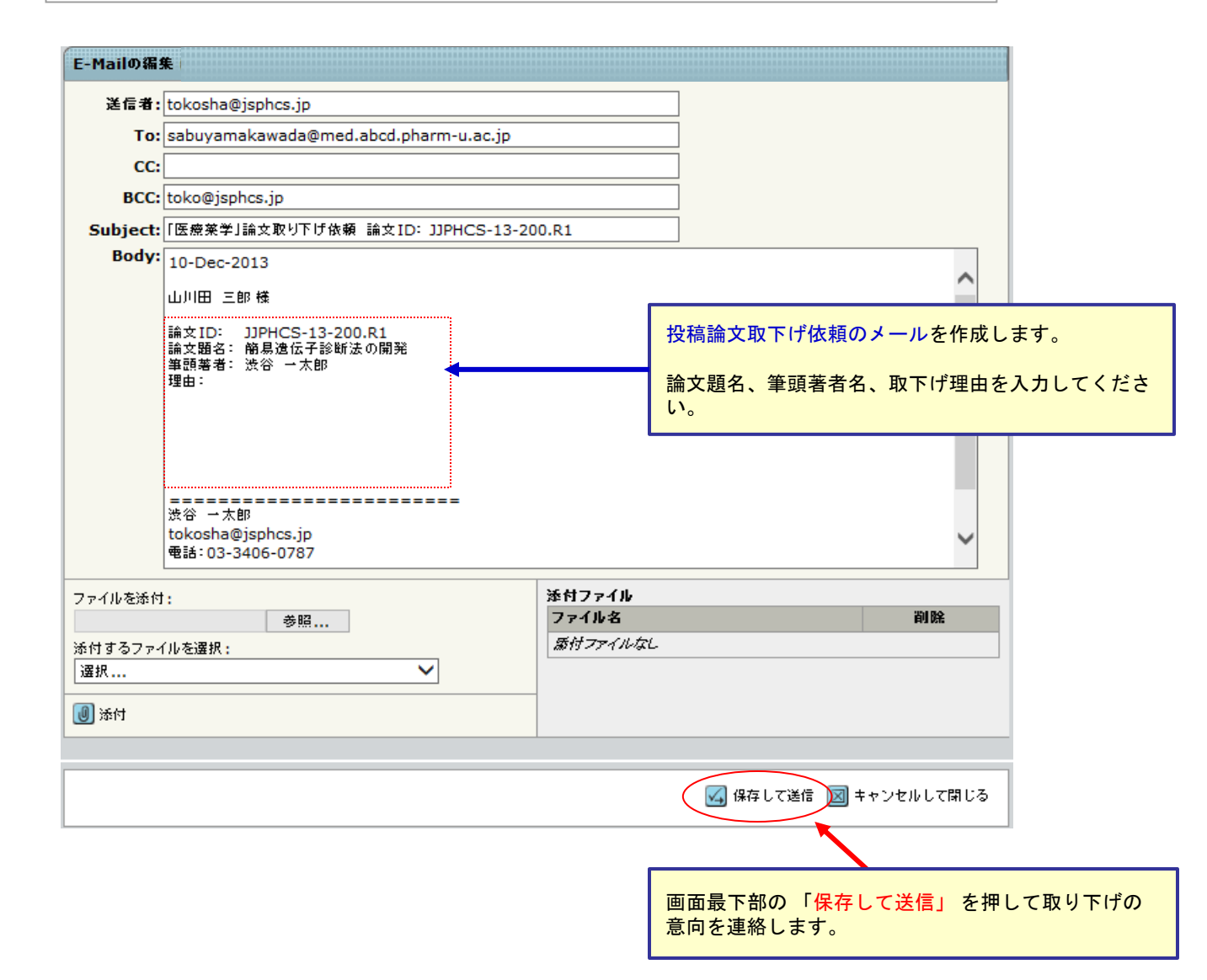

### システムメンテナンスの実施日

#### システムのメンテナンス実施日通知の表示

| Log In<br>•<br>•<br>•<br>•<br>•<br>•<br>•<br>•<br>•<br>•<br>•<br>•<br>•                                                                                                    | <u>ユーザーID と パスワード</u> を入力し "ログイン"ボタンを押してください。<br>ユーザーアカウントを持っているかわからない場合、もしくは バスワードを忘れた場合は、<br>Password Help に <u>E-Mailアドレス</u> を入力し "Go" ボタンを押してください。<br>ユーザーアカウントをお持ちでない場合は、 <u>こちら</u> へ。<br>a notice to alert you that we will be conducting maintenance on all Schola<br>vill result in a service interruption to ScholarOne Manuscripts on Saturday<br>5:00 PM Eastern Time. We will make every effort to complete this work a | arOne<br>/, Sept<br>as quic | Manuscripts sites. This<br>ember 28th 2013 9:00<br>kly as possible.                                                                                 |  |  |
|----------------------------------------------------------------------------------------------------|----------------------------------------------------------------------------------------------------|-----------------------------|----------------------------------------------------------------------------------------------------|--|--|
| Schola<br>-Greer<br>-New Y<br>-Los A<br>-Tokyo<br>-Sydno                                                                                                    | ScholarOne Manuscripts Service Interruption:<br>-Greenwich Mean Time (GMT): 28 September 1:00 PM - 9:00 PM<br>-New York: 28 September 9:00 AM - 5:00 PM<br>-Los Angeles: 28 September 6:00 AM - 2:00 PM<br>-Tokyo: 28 September 10:00 PM - 29 September 6:00 AM<br>-Sydney: 28 September 11:00 PM - 29 September 7:00 AM                                                                                                    |                             | 実施日および実施時間帯は日本時間で表示されます。                                                                                                    |  |  |
| Log In                                                                                                    |                                                                                                    |                             | アカウントをお持ちでな<br>い場合                                                                                                    |  |  |
|                                                                                                    | 既にアカウントを持っている場合は、こちらからログインしてください。                                                                                                    |                             | <u>新規登録</u>                                                                                                    |  |  |
| 医療薬学<br>Material and a<br>Material and a | ユーザーID: [<br>パスワード: [] [] ログイン                                                                                                    |                             | <ul> <li>リンク         <ul> <li>没法規定・各提書</li> <li>チュートリアル             <li>進奨動作環境             <li>ホームページ             </li> </li></li></ul> </li> </ul> |  |  |
| e                                                                                                    | Password Help. バスワードを忘れてしまった場合は、下のボックスにE-Mailアドレスを入<br>カレ、Goをクリックしてください。E-Mailアドレス宛にアカウント情報が送信されます。<br>E-Mailアドレス:                                                                                                    |                             |                                                                                                    |  |  |